## **(직원) How to change a UOS portal password** 1. Log in to UOS portal and choose "마이페이지".

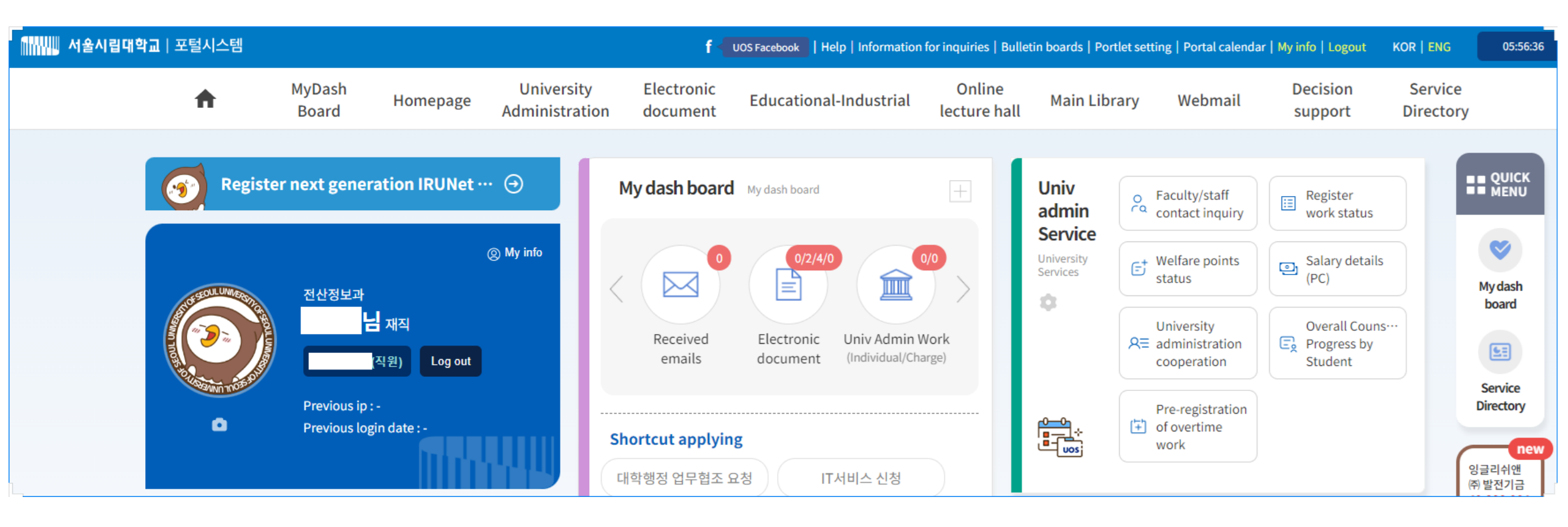

## **(학생) How to change a UOS portal password** 1. Log in to UOS portal and choose "마이페이지".

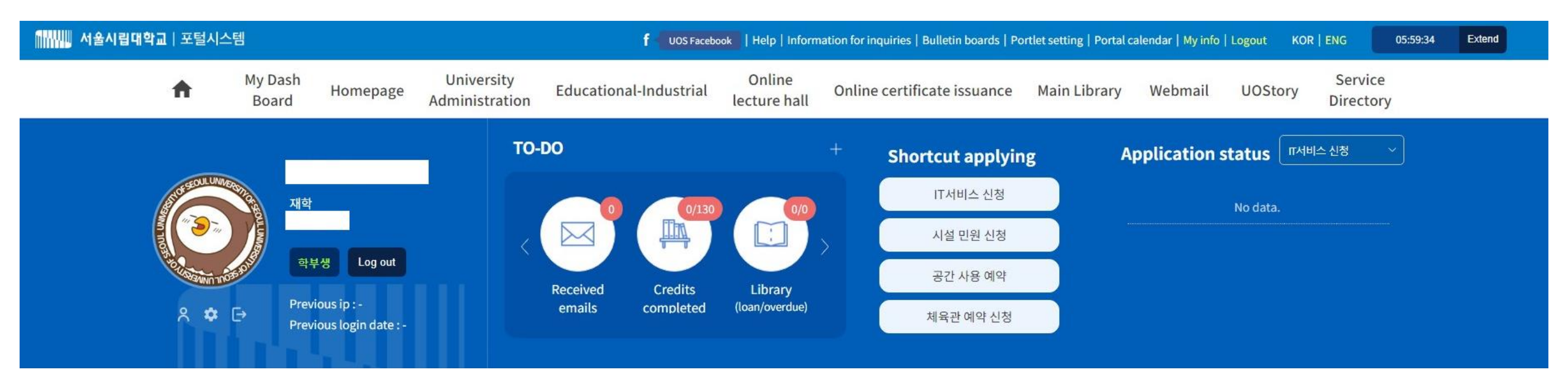

## 2. Change the password.

\*A UOS portal password must be at least 10 characters long and should not exceed 20 characters and should contain numbers. The special characters allowed are: ~ ! @ \$ ^ \* \_ { } .....

| 이 사용시립대 | <b>학교</b>   포털시스템 |                   |          |                                                  |                                                  | f UOS Facebook He                                                    | lp   Information for        | inquiries   Bulletin boa | rds   Portal calenda | r   My info   Logout | KOR   ENG            | 05:58:43 |  |
|---------|-------------------|-------------------|----------|--------------------------------------------------|--------------------------------------------------|----------------------------------------------------------------------|-----------------------------|--------------------------|----------------------|----------------------|----------------------|----------|--|
|         | <b>f</b>          | MyDash<br>Board   | Homepage | University<br>Administration                     | Electronic<br>document                           | Educational-Industrial                                               | Online<br>lecture hall      | Main Library             | Webmail              | Decision<br>support  | Service<br>Directory |          |  |
|         | My info           |                   |          |                                                  | Chang                                            | e personal i                                                         | nforma                      | tion.and                 | l passw              | vord                 |                      |          |  |
|         | > Change j        | personal infor…   |          |                                                  |                                                  | -                                                                    |                             |                          | -                    |                      |                      |          |  |
|         | > Webmail         | account man…      | <        | Password Policy>                                 |                                                  |                                                                      |                             |                          |                      |                      |                      |          |  |
|         | > Set repre       | esentative status | C        | he password must be<br>cannot use 3 or more re   | 10 to 20 character<br>epeated numbers/           | 's<br>/characters                                                    |                             |                          |                      |                      |                      |          |  |
|         | > Authenti        | cation.Manag…     | C<br>T   | Cannot use 3 or more se<br>The password must inc | equential number<br>lude at least 1 nur          | s/characters on the keyboard<br>mbers                                |                             |                          |                      |                      |                      |          |  |
|         | > Issue WI        | SE one-time p…    | T        | he password must inc<br>orbidden characters [    | lude at least 1 nur<br>" , # , % , & , ' , ( , ) | mbers<br>,+,-,/,;,<,=,>,`, ]                                         |                             |                          |                      |                      |                      |          |  |
|         | > Withdray        | v.membership      | т        | he password must be                              | e 10-20 character                                | s with a combination of Englis                                       | h letters, numbe            | rs, and special char     | racters (~!@\$^*_;   | :.,?). The changed   | password will b      |          |  |
|         |                   |                   | e        | automatically update                             | d across universit                               | y systems in consecutive order v<br>is should reset with the new pas | within 1 hour, sam<br>sword | e as the password fo     | or the portal userr  | name. The changed    | l password will      |          |  |

## Change password

| Current password      | 8 |
|-----------------------|---|
| New password          | 0 |
| New password checking | 8 |